### **INSTRUCTIVO DE INSCRIPCION CON PAGOS**

## MASTER CLASS WEB

Trastornos Digestivos Funcionales

Inicio: 29 de agosto. Finalización: 31 de octubre. **COLGAHNP** Colegio Colombiano de Gastroenterología, Hepatología y Nutrición Pediátrica

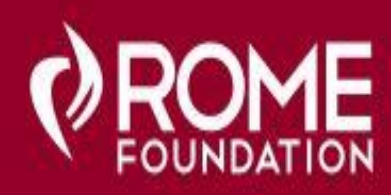

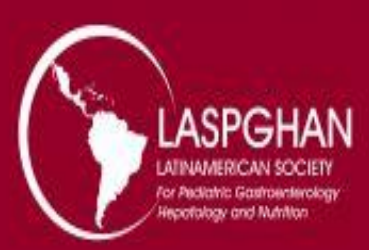

#### Ingrese a la pagina:

https://www5.shocklogic.com/scripts/jmevent/profile-

login.php?Client Id=%27CCSA%27&Project Id=%27MASTERCL%27&System Id=2

#### Inicio: 29 de agosto. Finalización: 31 de octubre.

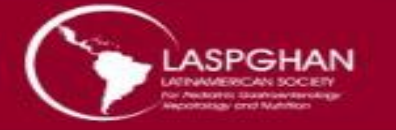

Para crear su cuenta:

- 1. Ingrese su email
- 2. Confirme su email
- 3. Haga click en crear cuenta

4. Diligencie los demás datos solicitados

Por favor cree su cuenta, con esta podrá inscribirse al evento y editar o actualizar sus datos cada vez que lo requiera

Si ya tiene creada una cuenta, puede ingresar

| Create Account           | Login                                                                                                    |  |  |
|--------------------------|----------------------------------------------------------------------------------------------------|--|--|
| Email Address            | Email Address                                                                                                |  |  |
| Confirm Email            | Password                                                                                                    |  |  |
| First Name               | Login                                                                                                    |  |  |
| Family Name              | Forgot Password?                                                                                             |  |  |
| Password (A-Z, a-z, 0-9) | Ingrese una clave de su preferencia, seguido pulse<br><b>Create Account</b> para proceder a crear su cuenta. |  |  |
| Create Account           |                                                                                                    |  |  |

| Llene todos   |
|---------------|
| los datos     |
| solicitados y |
| presione en   |
| el botón      |
| Save para     |
| guardar su    |
| registro      |
|               |

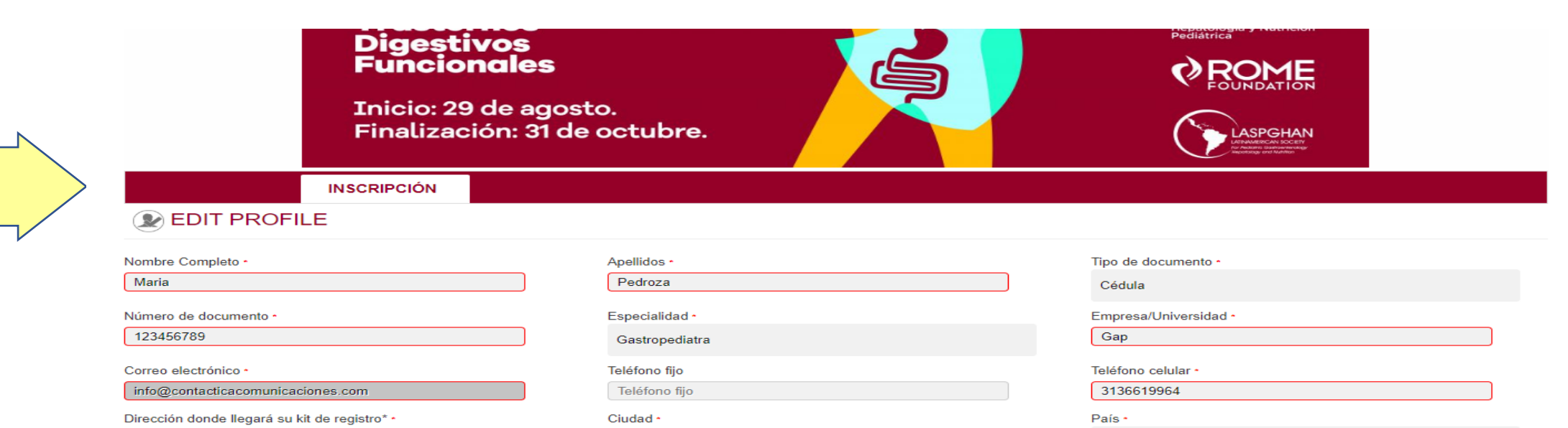

El sistema pasara a la siguiente sección donde podrá observar las tarifas de inscripción y en donde debe seleccionar NEW REGISTRATION para continuar con el registro calle 20

INSCRIPCIÓN

INFORMACIÓN

REGISTRESE AQUI

GENERAL

#### (i) INFORMACIÓN GENERAL

| TARIFAS DE INSCRIPCIÓN                                                             |                 |                     |  |
|------------------------------------------------------------------------------------|-----------------|---------------------|--|
| TIPO DE TARIFA                                                                     | PESOS           | DOLARES             |  |
| Tarifa única para<br>especialistas y Médicos<br>Generales                          | \$800.000 + IVA | 250 USD aprox +IVA  |  |
| RESIDENTES                                                                         | \$500.000 + IVA | 150 USD aprox + IVA |  |
| Miembros LASPGHAN (esta<br>tarifa promocional solo aplica<br>hasta el 6 de agosto) | \$700.000 + IVA | 200 USD aprox + IVA |  |
| Asociados COLGAHNP<br>activos y a paz y salvo                                      | \$0             | \$0                 |  |

Medellin

**Registrese Aqui** 

Save

El Salvador

#### INSCRIPCIÓN

#### 🗊 REGISTRESE AQUI

REGISTRESE AQUI

1

GENERAL

INFORMACIÓN

El Colegio Colombiano de Gastroenterología, Hepatología y Nutrición Pediátrica - COLGAHNP realizará el 1er Master Class Web COLGAHNP "Trastornos Digestivos Funcionales", el cual se realizará durante 14 días distribuidos entre el 29 de agosto y el 31 de octubre de 2020, en modalidad virtual.

#### TARIFAS DE INSCRIPCIÓN

Pag 1 de 3 Datos de contacto

Especialsitas y Médicos Generales: COP \$800.000/USD 250 aprox + Impuestos (19% IVA) Residentes: COP \$500.000/ USD 150 apro + Impuestos (19% IVA) Socios COLGAHNP activos y a paz y salvo: \$0 deben inscribirse antes del 15 de agosto en este formulario

#### Incluye:

- Código de Acceso a la Plataforma Educativa para las 14 Sesiones Académicas
- Certificado COLGAHNP ROME FOUNDATION
- Kit de Registro al evento (Incluye envío a domicilio del material de acreditación y cata de café para Pausas Activas solo en territorio colombiano)
- Incluye Actividad: ABC del Vino (Solo actividad académica)

#### Información a tener en cuenta para su inscripción:

- Sí usted es invitado de un laboratorio o casa comercial: Por favor solicitar su código de registro a su patrocinador para obtener este beneficio.

- Tenga en cuenta que su kit de registro llegará a la dirección indicada en el formulario (Aplica solo para algunos tipos de inscripción según su ubicación y patrocinio)

Por favor complete el siguiente formulario de inscripción

#### Datos de contacto:

En caso de presentar inconvenientes diligenciando el formulario o si requiere soporte, por favor comunicarse con nuestra firma operadora CONTÁCTICA 360° info@contacticacomunicaciones.com o en el teléfono +57 3136619964

| Nombre Completo                                  | Maria                             |                 |
|--------------------------------------------------|-----------------------------------|-----------------|
| Apellidos                                        | Pedroza<br>Mana                   |                 |
| Apellidos •                                      | Pedroza                           | ĺ               |
| Tipo de documento                                | Cédula 🗸                          |                 |
| Número de documento                              |                                   |                 |
| Especialidad •                                   | Gastropediatra 🗸                  | 1               |
| Empresa/Universidad                              | Gap                               |                 |
| Correo electrónico •                             | info@contacticacomunicaciones.com |                 |
| Confirme su correo electrónico                   |                                   |                 |
| Teléfono fijo                                    |                                   |                 |
| Teléfono celular •                               | 3136619964                        | Código del país |
| Dirección donde llegará su kit de •<br>registro* | calle 20                          |                 |
|                                                  |                                   |                 |
| Ciudad •                                         | Medellin                          |                 |
| País •                                           | El Salvador 🗸                     |                 |

#### Categoría de Participación

Por favor seleccione su categoría

- O Miembro LASPGHAN O Asociado COLGAHNP
- O Residentes
- O Especialista u otros profesionales de la salud
- O Invitado especial
- O Moderador
- O Conferencista
- O Staff-Contáctica
- O Aliado Comercial

mo residente (carta o carné) Si usted es residente debe adjuntar un certificado de su universidad o copia del carné que lo acredite como tal (esto es un requisito obligatorio

Certificación residentes Seleccionar archivo Ningún ar...eccionado Seguidamente ingresamos a la pagina 1/5 Datos de Contacto

Una vez ingrese a esta sección debe completar su registro y seleccionar la Categoría de Participación según corresponda

Miembro LASPGHAN

- Asociado COLGAHNP
- Residentes
- Especialista u otros especialistas de la salud
- Invitado especial
- Moderador
- Conferencista
- Investigador de Poster
- Staff-Contáctica
- Aliado Comercial

Seleccionamos NEXT (siguiente) para pasar a la próxima pagina

#### Ingresamos a la pagina 2/5

Costos de inscripción y actividades adicionales

En esta pagina deberá seleccionar el tipo de inscripción que desea realizar, es decir si asiste al evento completo o el módulo al cual asistirá.

Si ha realizado una consignación bancaria debe señalar como respuesta SI y adjuntar la imagen de la misma, en caso contrario señale NO y luego de clic en el botón NEXT (siguiente) para pasar a la siguiente pagina INFORMACIÓN GENERAL REGISTRESE AQUI

#### ( REGISTRESE AQUI

51

Pag 2 de 3 COSTOS DE INSCRIPCIÓN Y ACTIVIDADES ADICIONALES

# Seleccione su forma de participación Costos de Inscripcion \* Costo por persona Total en COP (\$) Residentes (\$500.000/150 USD aprox + IVA) 595,000.00

#### Solo rellenar si ha pagado con transferencia bancaria Adjuntar consignación bancaria:

Consignación o transferencia Cta. Corriente Banco Davivienda No.001169998216 a nombre del Colegio

Colombiano de Gastroenterología, Hepatología, y Nutrición Pediátrica- COLGAHNP, NIT 900.202.120-8

tha pagado con transferencia bancaria?
Adjunte su prueba de transacción bancaria
\* Si O No
Seleccionar archivo Ningún arc...eccionado File previously uploaded.
Turne transferencia
Turne transferencia
Seleccionar archivo Ningún arc...eccionado File previously uploaded.

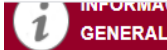

REGISTRESE

AQUI

#### REGISTRESE AQUI

#### Step 3 of 3: DETALLES DEL PAGO

#### FORMA DE PAGOS

Para realizar su pago usted puede realizarlo a través de:

#### 1. Pago en línea: ( PAYU)

 - Por medio de PAYU se puéden utilizar tarjetas de crédito nacionales e internacionales: Visa, Master Card, American Express, Codensa y Diners Club. Para Colombia también permite pagos con tarjeta débito de cuentas de ahorro o corriente de las siguientes entidades bancarias: débito de cuentas de ahorro o corrientes de Davivienda, Bancolombia, Banco de Bogotá y Grupo Aval. También maneja PSE.

#### 2. Código invitados laboratorios o casas comerciales

 Para obtener el código de registro ofrecido por un patrocinador, solicitelo al representante del laboratorio o casa comercial que lo invitó

En caso de presentar inconveniente para realizar su pago, le solicitamos por favor notificarlo en el siguiente correo: info@contacticacomunicaciones.com o comuníquese al + 57 313 661 99 64.

| Categoría de Participación                                          | Selecionado  | Precio     | Total      |
|---------------------------------------------------------------------|--------------|------------|------------|
| Residentes                                                          | $\checkmark$ |            |            |
| Costos de Inscripcion<br>Residentes (\$500.000/150 USD aprox + IVA) | $\checkmark$ | 595,000.00 | 595,000.00 |

#### TÉRMINOS Y CONDICIONES

En el siguiente link podrá revisar los términos y condiciones: Presione Aqui

Acepto los términos y condiciones

Digite aqui el código que le fue enviado por su laboratorio o casa comercial patrocinadora o el suministrado por la asociación de su país. Recuerde que este código no se debe compartir ya que es de uso personal e intransferible y será verificado contra el listado de su anfitrión para validarse.

#### Por favor introduzca el código dado por su Aliado Comercial o Beca

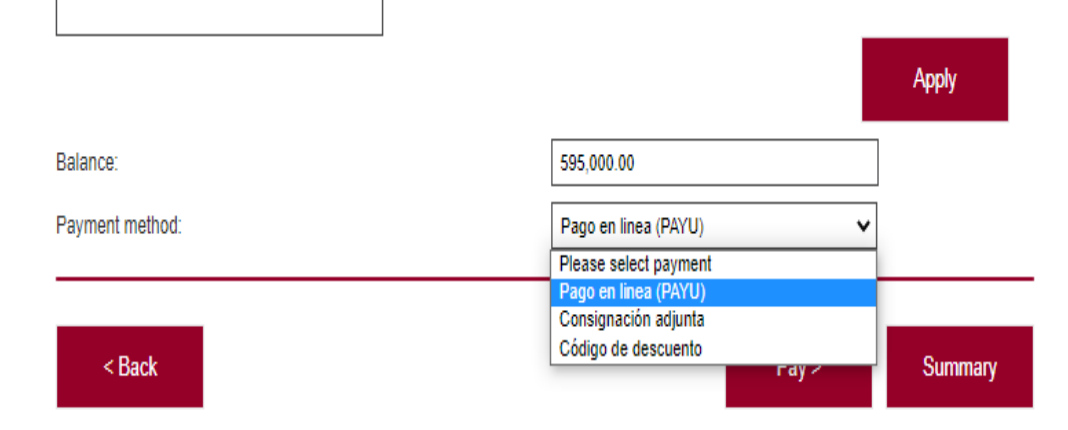

#### Ingresamos a la pagina 4/5

#### Formas de Pago

#### En esta pagina deberá:

- revisar si la opción que coloco es la correcta
- aceptar los términos y condiciones
- seleccionar su forma de pago ya sea en línea por PAYU o consignación adjunta en la pagina anterior

Seguidamente de su selección haga clic en **PAY (pagar)** para pasar a la siguiente pagina y proceder con el pago.

#### INSCRIPCIÓN En esta pagina si selecciono pago FORMACIÓN REGISTRESE AQUI con consignación debe colocar el GENERAL Nro de Deposito y la Fecha, dar Step 3 of 3: DETALLES DEL PAGO REGISTRESE clic en NEXT (siguiente) y el 952,000.00 Total booked: sistema generara un resumen con Amount submitted 0.00 952.000.00 Balance: numero de referencia de su Payment method: Consignación adjunta inscripción. Nro. del depósito: Fecha del depósito (DD/MM/AA): < Back Next > 1 Tu correo electrónico Resumen de la compra Modificar mis datos Referencia: 1059419 Descripción: ACMFR20 mfpedroza@gmail.com Total a pagar ..... \$200,000.00 2 Selecciona el medio de pago Tarjeta de crédito o VISA débito Débito bancario Recuerda verificar el monto máximo que tienes Si seleccionó pago en línea PAYU habilitado para pagos por internet. PSE <u>ôse</u> pasara a la siguiente pagina Pago en efectivo donde debe seleccionar con cual gana Bolo töbo APUESTA CUCUTA 7 método realizara el pago. Slaperla SuChance efecty A ALUSIA

leR

Bancolombia

2 DAMINENDA

Banco de Bogotá 🤇

Pago en bancos

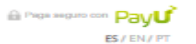

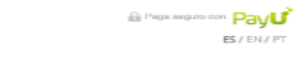

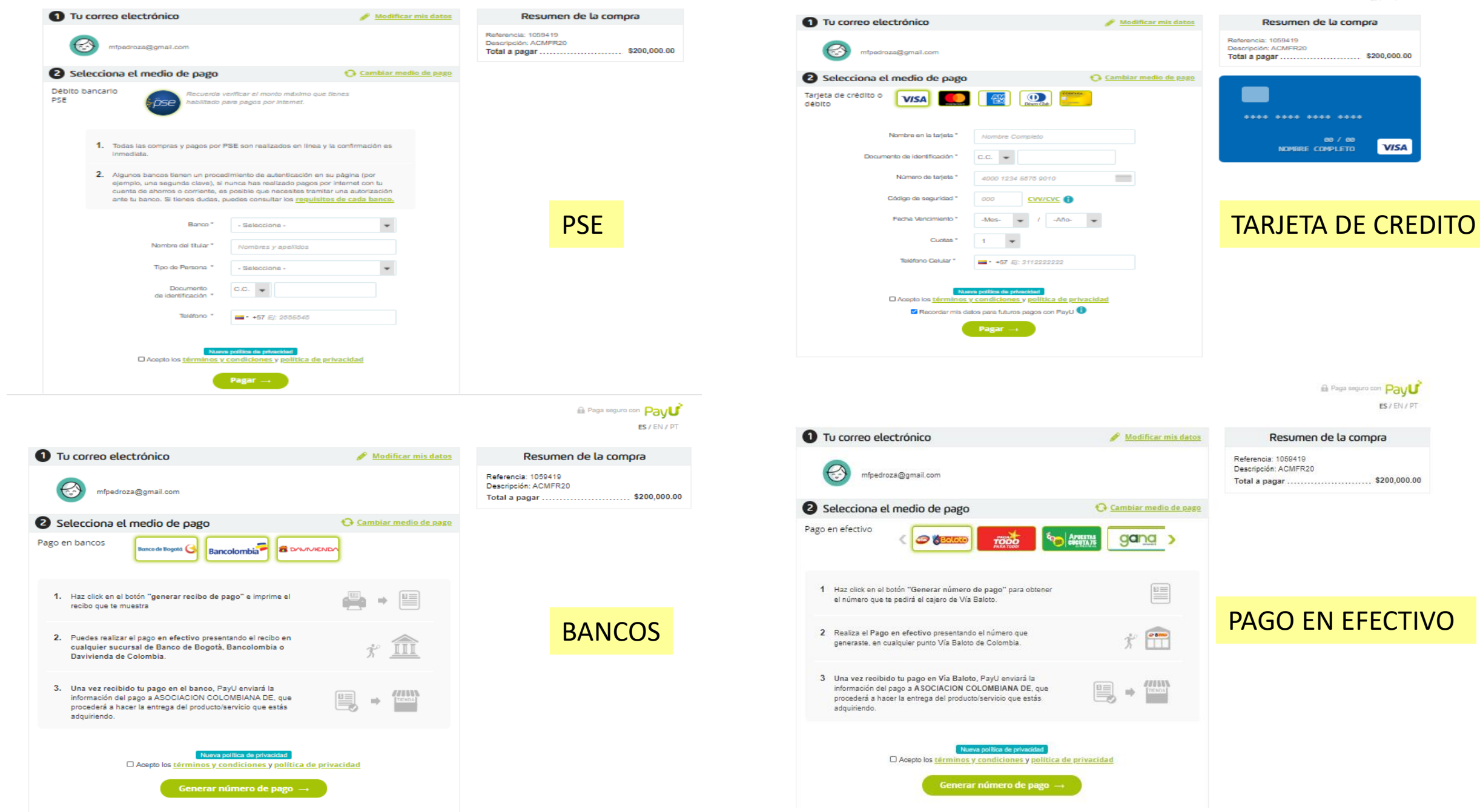

|                                                                                                    |                                                                                                    |                                       | Nro. de refer                                   | encia en línea:<br>4929920       |
|----------------------------------------------------------------------------------------------------|----------------------------------------------------------------------------------------------------|---------------------------------------|-------------------------------------------------|----------------------------------|
|                                                                                                    |                                                                                                    |                                       | Fecha de soli                                   | citud: 28/07/2020                |
| Haciendo clic en el botón "Fil<br>de registro. Por favor tenga e<br>botón "Atrás" en la parte infe                                                                                                    | nalizar'' en la parte inferior<br>n cuenta los términos y cor<br>erior izquierda.                                                                                              | derecha de esta<br>ndiciones. Si dese | página, usted confirma<br>a hacer un cambio, ha | rá su solicitud<br>ga clic en el |
| Datos de contacto                                                                                                    |                                                                                                    |                                       |                                                 |                                  |
| Nombre Completo<br>Apellidos<br>Tipo de documento<br>Número de documento<br>Especialidad<br>Empresa/Universidad<br>Correo electrónico<br>Confirme su correo electrónico<br>Teléfono celular<br>Dirección donde llegará su kit de<br>registro*<br>Ciudad<br>País | Maria<br>Pedroza<br>Cédula<br>601516<br>Gastropediatra<br>Gap<br>info@contacticacomunicacio<br>info@contacticacomunicacio<br>3136619964<br>calle 20<br>Medellin<br>El Salvador | nes.com<br>nes.com                    |                                                 |                                  |
| COSTOS DE INSCRIPCIÓN Y ACTIVID                                                                                                    | ADES ADICIONALES                                                                                                    | Selecionado                           | Precio                                          | Total                            |
| Categoria de Participación<br>Especialista u otros profesionales de                                                                                                    | e la salud                                                                                                    | 1                                     |                                                 |                                  |
| Costos de Inscripcion                                                                                                    |                                                                                                    |                                       |                                                 |                                  |
| Especialista u otros profesionales de                                                                                                    | e la salud (\$800.000/250 USD                                                                                                    | ~                                     | 952,000.00                                      | 952,000.00                       |
| Adjuntar consignación ban<br>Colombiano de Gastroente<br>¿Ha pagado con transferencia                                                                                                    | caria:<br>erologia, Hepatologia, y<br>No                                                                                                    | Nutricion Pediat                      | rica- COLGAHNP, NI                              | 1 900.202.120-8                  |
|                                                                                                    |                                                                                                    |                                       |                                                 |                                  |
| DETALLES DEL PAGO                                                                                                    |                                                                                                    |                                       |                                                 |                                  |
| Consignación adjunta                                                                                                    |                                                                                                    |                                       |                                                 | \$ 952,000.0                     |
| Payment Date                                                                                                    |                                                                                                    |                                       |                                                 | 28/07/202                        |
| Nro. del depósito:                                                                                                    |                                                                                                    |                                       |                                                 | 4141545                          |
| Fecha del depósito (DD/MM/AA):                                                                                                    |                                                                                                    |                                       |                                                 | 13/07/202                        |
| Total booked:<br>Total booked excl VAT:                                                                                                    |                                                                                                    |                                       |                                                 | \$ 952,000.00<br>\$ 800.000.00   |

Al realizar el pago el sistema generara un resumen con numero de referencia de su inscripción, le damos clic en **FINISH** (finalizar) y el sistema enviara a un correo electrónico indicando que su pago será verificado y el proceso finalizado

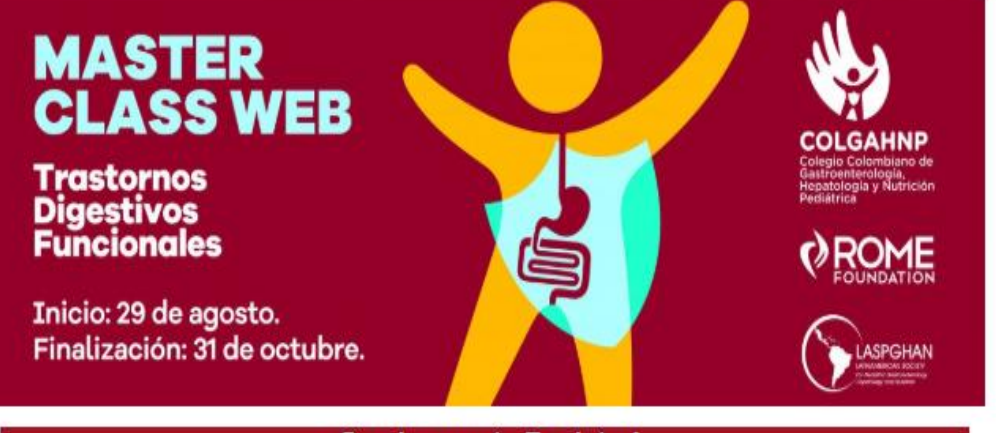

#### ¡Gracias por tu Registro!

\*Correo electrónico de acuse de recibo

Recibirá un correo electrónico de acuse de recibo al completar el proceso de inscripción.

\*\*Correo Electrónico de Confirmación de Pago

Recibirá un correo electrónico de confirmación de pago en los próximas días, con este finalizará su proceso de inscripción.

Contacto

Si presenta alguna inquietud o no ha recibido su correo de confirmación de pago en los próximos días, comuniquese con nuestra firma operadora Contáctica Comunicaciones en el correo electrónico: info@contacticacomunicaciones.com o al whatsapp al (+57) 313 6619964

Total VAT:

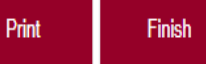

\$ 152,000.00 \$ 952,000.00

\$ 0.00